## UCSB ASSOCIATED STUDENTS

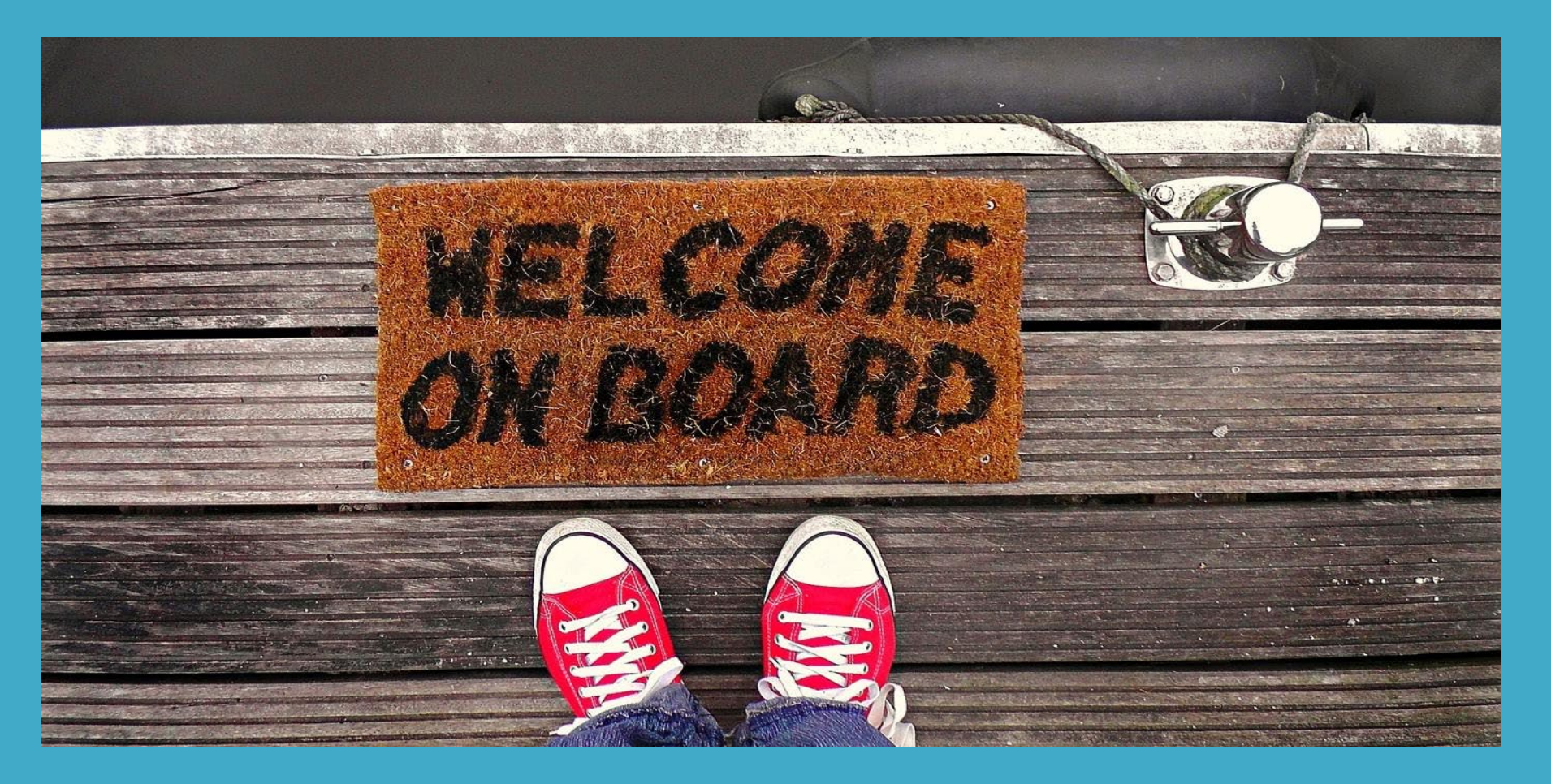

# New Student Staff Employee Orientation

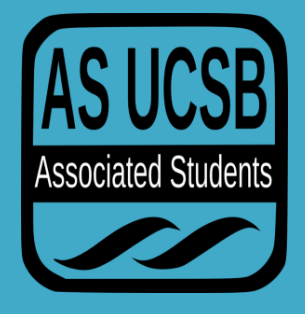

## Associated Students Organization Structure

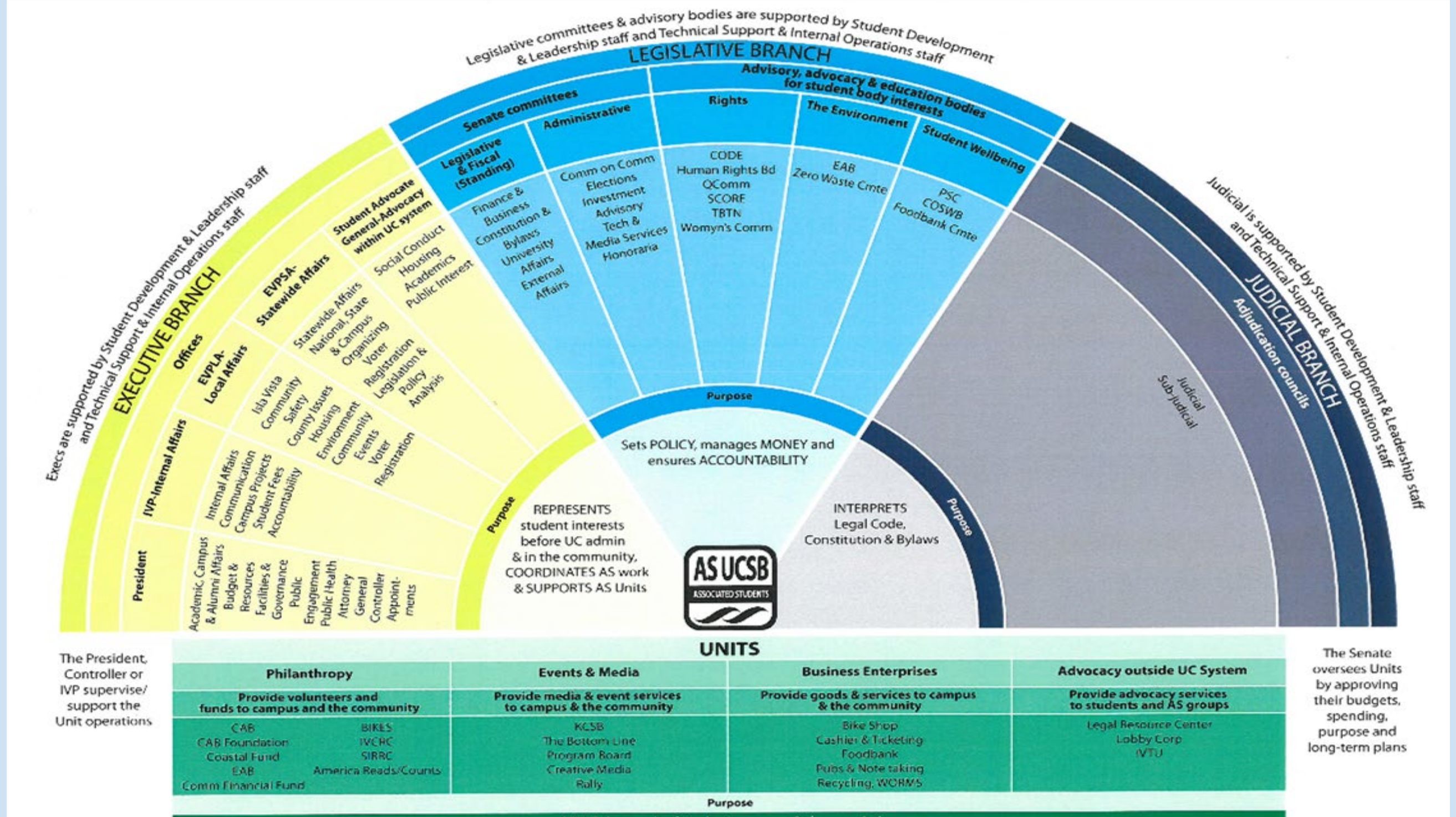

SERVE the needs of students, campus & the association

Units are supported by Student Engagement, Businesses & Services staff and Technical Support & Internal Operations staff

## **Associated Students Services**

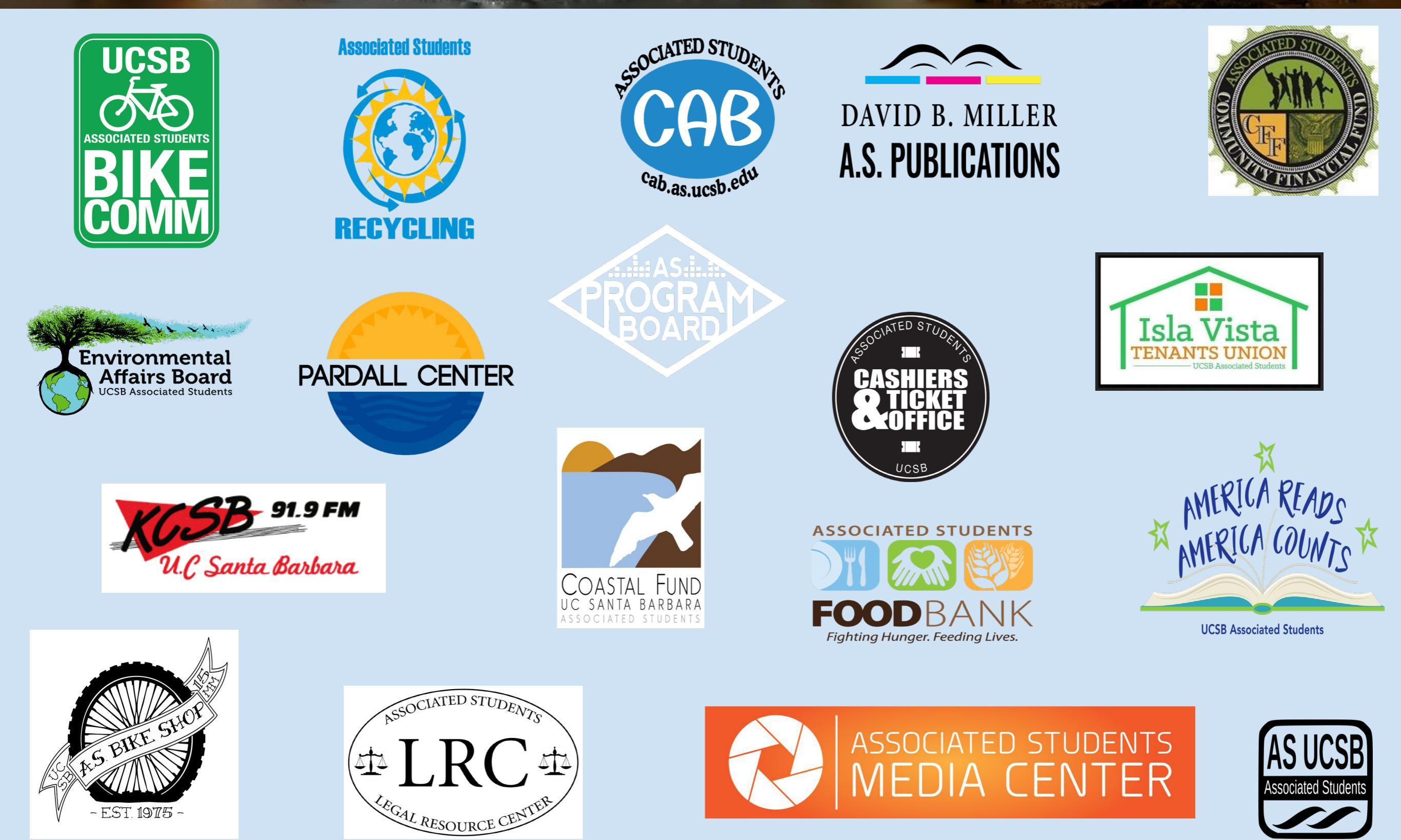

### After New Hire Confirmation Email Received:

. Once the Google Forms "UCSB AS Student Staff Personnel Information '20 - '21" and "New Employee Payroll Orientation Sign-up '20-'21" are completed you will receive a confirmation email from Lili and Katherine within 24-48 hours.

### 2. Enter New Hire in UCPath

 Hire information will be entered into UCPath (UC's Payroll System). UCPath Center hire approvals will take 7-10 days.

### 3. On your first day of employment :

 If you have never worked on Campus you must complete your Employment Verification: <u>USCIS regulations state</u> <u>that Section 1 of the I-9 is required by</u> <u>the employees first day of work.</u> <u>Their Section 2 documentation ID is</u> <u>required no later than their third day</u> of work.

### 4. On your first day of employment:

- Employment Verification I-9 Section 1: You will receive an email from: employment.authorization@unive
  - <i9complete@trackercorp.com> to your UCSB email account from I-9 Tracker to fill out section 1 of the I-9. Must be completed no later than first day of employment.
- Employment Verification I-9 section 2: You must bring in your original valid identification. Please see the lists of acceptable documents <u>LISTS OF</u> <u>ACCEPTABLE DOCUMENTS All</u> <u>documents must be UNEXPIRED</u>. The employee will present the original documents in person to a
  - remote verifier for Section 2 of the I-9. Must be completed no later than the third day of work.
- Complete State Oath of Allegiance. Students will receive the State Oath of Allegiance form via DocuSign prior to or no later than your first day of employment. <u>Where and</u> <u>how do I sign in to DocuSign?</u>] <u>DocuSign - UC Santa Barbara</u>

## Student Responsibility After Orientation: I-9 Employment Verification

#### Employment Verification I -9 Tracker

#### I-9 Section 1:

• Employment Verification I-9 Section 1: You will receive an email on your UCSB email account from I-9 Tracker to fill out section 1 of the I-9. before you can begin working, you will need to complete your I-9.

Please Note: There are 2 sections. For Section 1 of your I 9: You will receive an email from: employment.authorization@universityofcalifornia.edu <i9complete@trackercorp.com

USCIS regulations state that Section 1 of the I-9 is required by the employees first day of work.

#### I-9 section 2:

 Employment Verification I-9 section 2: You must bring in your <u>original</u> valid identification. <u>All</u> <u>documents must be UNEXPIRED</u>. The employee will present the original documents in person to a remote verifier for Section 2 of the I-9.

#### Section 2 documentation ID is required no later than the third day of work.

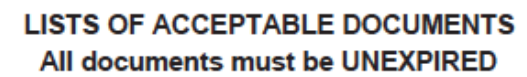

Employees may present one selection from List A or a combination of one selection from List B and one selection from List C.

|                | LIST A<br>Documents that Establish<br>Both Identity and<br>Employment Authorization                                                                   | OR | LIST B<br>Documents that Establish<br>Identity<br>AN                                                                                                    | ID                                                    | LIST C<br>Documents that Establish<br>Employment Authorization                                                                                                    |
|----------------|----------------------------------------------------------------------------------------------------|----|----------------------------------------------------------------------------------------------------|-------------------------------------------------------|----------------------------------------------------------------------------------------------------|
| 1.<br>2.<br>3. | U.S. Passport or U.S. Passport Card<br>Permanent Resident Card or Alien<br>Registration Receipt Card (Form I-551)<br>Foreign passport that contains a |    | <ol> <li>Driver's license or ID card issued by a<br/>State or outlying possession of the<br/>United States provided it contains a<br/>photograph or information such as<br/>name, date of birth, gender, height, eye<br/>color, and address.</li> </ol> | 1.                                                    | A Social Security Account Number<br>card, unless the card includes one of<br>the following restrictions:<br>(1) NOT VALID FOR EMPLOYMENT<br>(2) VALID FOR WORK ONLY WITH |
|                | temporary I-551 stamp or temporary<br>I-551 printed notation on a machine-<br>readable immigrant visa                                                 |    | <ol> <li>ID card issued by federal, state or local<br/>government agencies or entities,<br/>provided it contains a photograph or</li> </ol>                                                                                                    |                                                       | INS AUTHORIZATION<br>(3) VALID FOR WORK ONLY WITH<br>DHS AUTHORIZATION                                                                                                   |
| 4.             | Employment Authorization Document<br>that contains a photograph (Form<br>I-766)                                                                       |    | information such as name, date of birth,<br>gender, height, eye color, and address                                                                                                    | 2.                                                    | Certification of report of birth issued<br>by the Department of State (Forms<br>DS-1350, FS-545, FS-240)                                                                 |
| 5.             | For a nonimmigrant alien authorized                                                                                                    |    | 3. School ID card with a photograph                                                                                                    | h a photograph 3. Original or certified copy of birth |                                                                                                    |
|                | to work for a specific employer                                                                                                    |    | 4. Voter's registration card                                                                                                    |                                                       | certificate issued by a State,<br>county municipal authority or                                                                                                    |
|                | a. Foreign passport; and                                                                                                    |    | 5. U.S. Military card or draft record                                                                                                    |                                                       | territory of the United States                                                                                                    |
|                | b. Form I-94 or Form I-94A that has                                                                                                    |    | 6. Military dependent's ID card                                                                                                    |                                                       | bearing an official seal                                                                                                    |
|                | the following:                                                                                                    |    | 7. U.S. Coast Guard Merchant Mariner                                                                                                    | 4.                                                    | Native American tribal document                                                                                                    |
|                | <ol> <li>The same name as the passport;<br/>and</li> </ol>                                                                                            |    | Card                                                                                                    | 5.                                                    | U.S. Citizen ID Card (Form I-197)                                                                                                    |
|                | (2) An endorsement of the alien's                                                                                                    |    | 8. Native American tribal document                                                                                                    | 6.                                                    | Identification Card for Use of                                                                                                    |
|                | nonimmigrant status as long as<br>that period of endorsement has<br>not yet expired and the                                                           |    | <ol> <li>Driver's license issued by a Canadian<br/>government authority</li> </ol>                                                                                                    |                                                       | States (Form I-179)                                                                                                    |
|                | proposed employment is not in<br>conflict with any restrictions or<br>limitations identified on the form.                                             |    | For persons under age 18 who are<br>unable to present a document<br>listed above:                                                                                                    | 7.                                                    | Employment authorization<br>document issued by the<br>Department of Homeland Security                                                                                    |
| 6.             | Passport from the Federated States of<br>Micronesia (FSM) or the Republic of                                                                          |    | 10. School record or report card                                                                                                    |                                                       |                                                                                                    |
|                | the Marshall Islands (RMI) with Form                                                                                                    |    | 11. Clinic, doctor, or hospital record                                                                                                    |                                                       |                                                                                                    |
|                | nonimmigrant admission under the<br>Compact of Free Association Between<br>the United States and the FSM or RMI                                       |    | 12. Day-care or nursery school record                                                                                                    |                                                       |                                                                                                    |

Examples of many of these documents appear in Part 13 of the Handbook for Employers (M-274).

Refer to the instructions for more information about acceptable receipts.

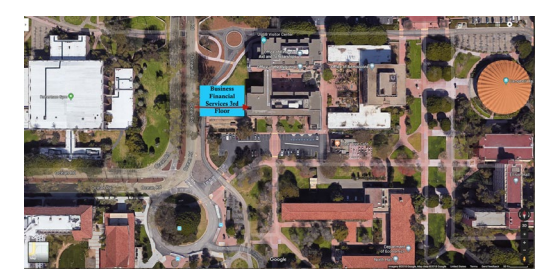

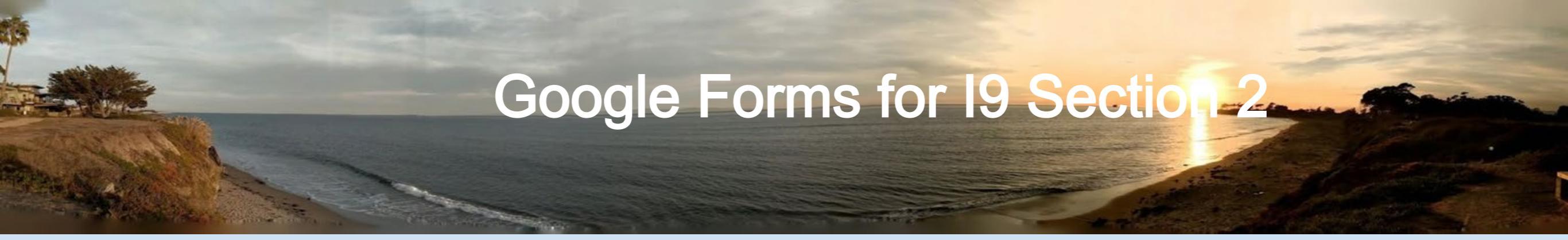

### Must Complete ASAP

• ONLY IF YOU LIVE AROUND THE UCSB COMMUNITY PLEASE FILL OUT THIS LINK:

https://forms.gle/XMwkWS5nyerHVYiw7

 ONLY IF YOU <u>DO NOT LIVE AROUND UCSB COMMUNITY</u> PLEASE FILL OUT THIS LINK: UCSB A.S. New Student Staff Remote Employment Verification I -9 Section 2\_ Does Not Live Around UCSB Community

### University of California State Oath of Allegiance

Complete State Oath of Allegiance Google Form. UCSB A.S. Student Staff State Oath of Allegiance '20 - '21

Oath Process: The Oath must be completed on or before the employee's first day of work (US Citizens only). You will need to schedule a time you are available. This process will only take 15 minutes. Associated Students staff member, Katherine Kosearas will confirm your availability and send a calendar invite with the Zoom link.

**IMPORTANT**: This must be complete no later than Your start date.

As soon as UCPath has completed your hire transaction you will receive an email to set up a Zoom meeting to complete the Oath of Allegiance.

## Financial Aid W6tkdy

#### OFFICE OF FINANCIAL AID AND SCHOLARSHIPS

SANTA BARBARA, CA 93106-3180 (805) 893-2432 SCHOOL CODE #001320

#### What is Work-Study?

- The intent of the Work-Study Program is to encourage your part-time employment and reduce the amount of loan debt incurred while attending college.
- Work-Study begins in the Fall 2020

Federal Work-Study Program - UCSB Office of Financial **Aid and Scholarships** 

| t.                                                                                                | UNIVERS                                              | ITY OF CALIFORNIA, SA                                                                                                    | NTA BARBA                                                                                      | RA                                                    |
|---------------------------------------------------------------------------------------------------|------------------------------------------------------|----------------------------------------------------------------------------------------------------|------------------------------------------------------------------------------------------------|-------------------------------------------------------|
| (                                                                                                 | OFFICE O                                             | F FINANCIAL AID AND S                                                                                                    | SCHOLARSH                                                                                      | HPS                                                   |
| 1                                                                                                 | 2101 SAASB, SA                                       | ANTA BARBARA, CA 93106-3180 TELE                                                                                                    | PHONE (805) 893-                                                                               | 2067                                                  |
|                                                                                                   |                                                      | WORK-STUDY PROGRAM                                                                                                    | 1                                                                                              |                                                       |
|                                                                                                   |                                                      | 2017-2018 ON-CAMPUS REFER                                                                                                    | RAL                                                                                            |                                                       |
| REFERRAL DATE:                                                                                    |                                                      |                                                                                                    |                                                                                                |                                                       |
| STUDENT'S NAME:                                                                                   |                                                      |                                                                                                    |                                                                                                |                                                       |
|                                                                                                   |                                                      |                                                                                                    |                                                                                                |                                                       |
| PERM NUMBER:                                                                                      |                                                      | THIS AWARD REFLEC                                                                                                    | :TS:                                                                                           |                                                       |
| WORK STUDY AWARD                                                                                  | . s                                                  | The maximum allow                                                                                                    | able gross Work-Stud                                                                           | dy wages.                                             |
| WORK-STUDY AWARD                                                                                  |                                                      | The combined Depa                                                                                                    | rtmental <u>AND</u> the Wo                                                                     | ork-study shares.                                     |
| The Work-                                                                                         | Study Program (                                      | WSP) Office will formally notify employers of                                                                                                    | f any revisions to this                                                                        | allocation in writing.                                |
| INSTRUCTIONS TO EM                                                                                | PLOYER:                                              |                                                                                                    |                                                                                                |                                                       |
| <ol> <li>Review the 2017-2018<br/>regarding participation<br/><u>https://www.finai</u></li> </ol> | Work-Study Pro<br>as a WSP emplo<br>id.ucsb.edu/fede | ogram (WSP) Employer's Handbook for all ri<br>oyer and the employment of this student on<br>ral-work-study-employers                                                           | ghts and responsibilit<br>WSP funds:                                                           | ties, policies and procedures                         |
| 2. Update this student's                                                                          | 2016-2017 WSP                                        | employment record in PPS, and remember t                                                                                                    | hat:                                                                                           |                                                       |
| UC Student Status:<br>Registered Student St                                                       | atus Code:                                           | Must be "3" (Undergraduate) or "4" (Gr                                                                                                    | aduate)                                                                                        |                                                       |
| Appointment Line:<br>Personnel Program Co<br>Appointment Type Co                                  | de:                                                  | Must be "1" (Staff) or "A<br>Must be "4" (Casual/Restricted) or "5                                                                                                    | " (Academic)<br>" (Academic)                                                                   |                                                       |
| WSP Distribution Line:<br>LOC/ACCOUNT/FUND,<br>LOC/ACCOUNT/FUND,<br>DOS Code:<br>WSP Code:        | /SUB:<br>/SUB:                                       | Account number may NEVER begin with an<br>Fund number is NEVER 20092, 20093, 23495<br>May only be REG (Regular); never BYA, STP<br>WSP Code is "A", "C", "F", or "W" (Please s | <u>"8"</u> (e.g. 8-806021-12<br><u>; 23497, 23499</u> (e.g.,<br>; etc.<br>see handbook for des | 2345-2).<br>8-680108- <b>23499-</b> 2).<br>cription). |
| 3. Complete the section b                                                                         | below. Include t                                     | he Dept. Code and Dist. Number from the st                                                                                                    | udent's WSP Dist. Lin                                                                          | e in PPS.                                             |
| Employee ID:                                                                                      |                                                      |                                                                                                    | Dept. Code:                                                                                    |                                                       |
| Dept. LAFS Number:                                                                                |                                                      |                                                                                                    | Dist. No.:                                                                                     |                                                       |
| Start Date:                                                                                       |                                                      | (Referral date or later)                                                                                                    | End Date:                                                                                      | June 2, 2018 or before                                |
| PPS Preparer's Name:                                                                              |                                                      |                                                                                                    | Phone Ext.:                                                                                    |                                                       |
| Authorized Signature*:                                                                            |                                                      |                                                                                                    | E-Mail Address:                                                                                |                                                       |
| Print Name:                                                                                       |                                                      |                                                                                                    | Date:                                                                                          |                                                       |
| *I hereby acknowledge<br>verified the student's de                                                | that the student<br>partment code a                  | and I have both signed and retained a detaile<br><u>nd Work-Study Distribution Number.</u>                                                                                     | d job description for                                                                          | this appointment and have                             |
| Photocopy this R                                                                                  | Referral and retain                                  | with auditable WSP employment/payroll records                                                                                                    | , which must include a                                                                         | signed job description.                               |
| Failure to retu                                                                                   | Return o<br>rn this Referral in                      | original Referral to the Work-Study Program Offic<br>a timely manner may result in a delayed use of                                                                            | ce. Mail Code 3180<br>WSP funds or loss of th                                                  | e award altogether.                                   |
|                                                                                                   | For WSD Office up                                    | a 1 Cat WE Limit in DDS 2 CEnter ampleu                                                                                                    | mant information in Do                                                                         | osaad                                                 |

### **Student Responsibility After Orientation: UCPath Actions**

### **Important Checklist for UCPath Actions:**

#### **Direct Deposit** UNIVERSITY **UCPath Task: UCPath** OF Add or Delete Direct Deposit CALIFORNIA Patent Acknowledgement UNIVERSITY OF CALIFORNIA **UCPath Task: UCPath Review Patent Acknowledgement and** Amendment Tax Withholdings

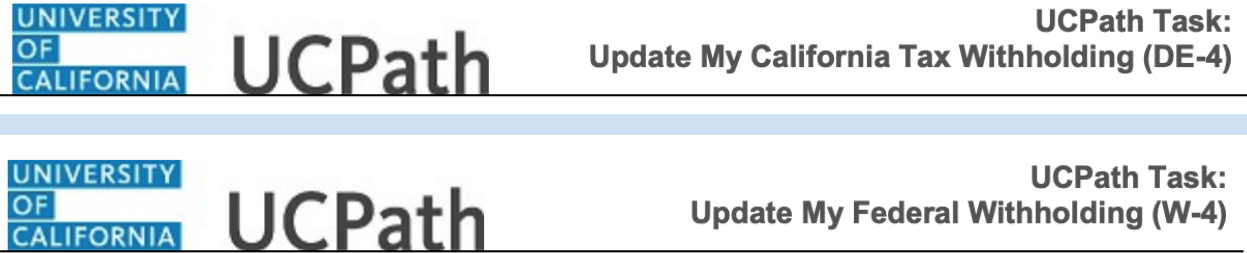

**UCPath Task:** 

#### Enroll to receive your W2 online

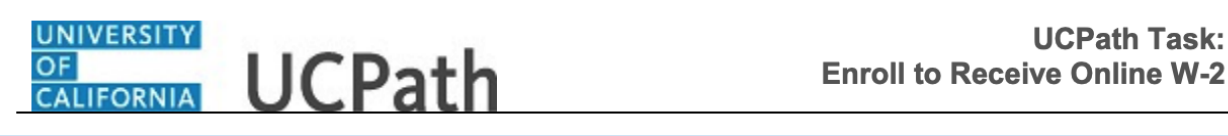

CALIFORNIA

Log into: ucpath.ucsb.edu

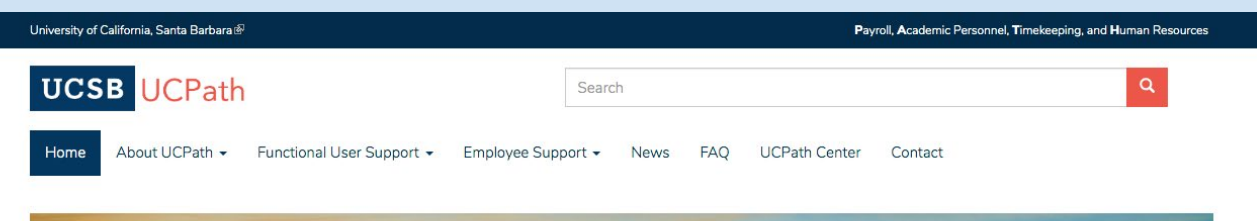

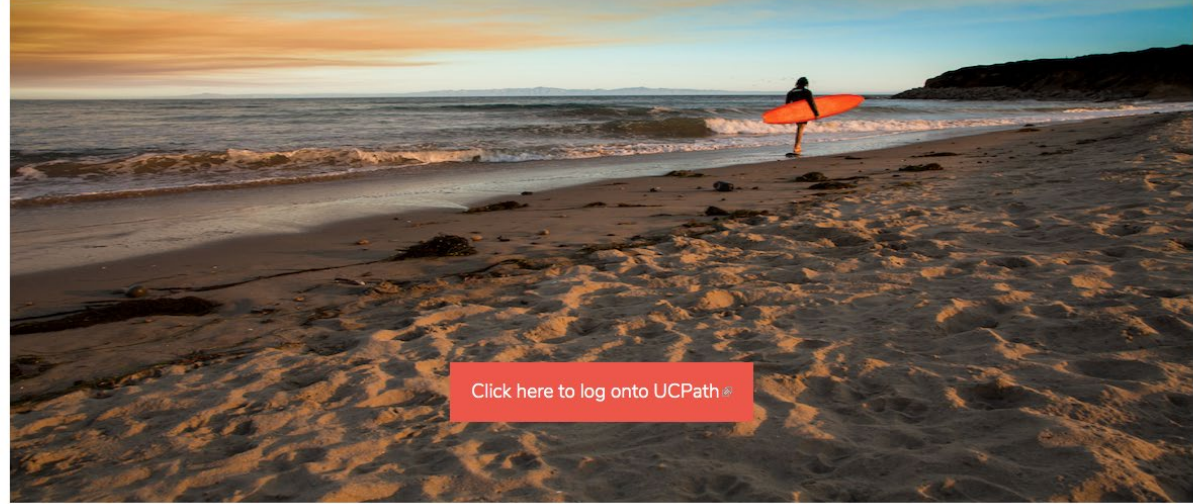

### Student Responsibility After Orientation: UCPath Portal Basics

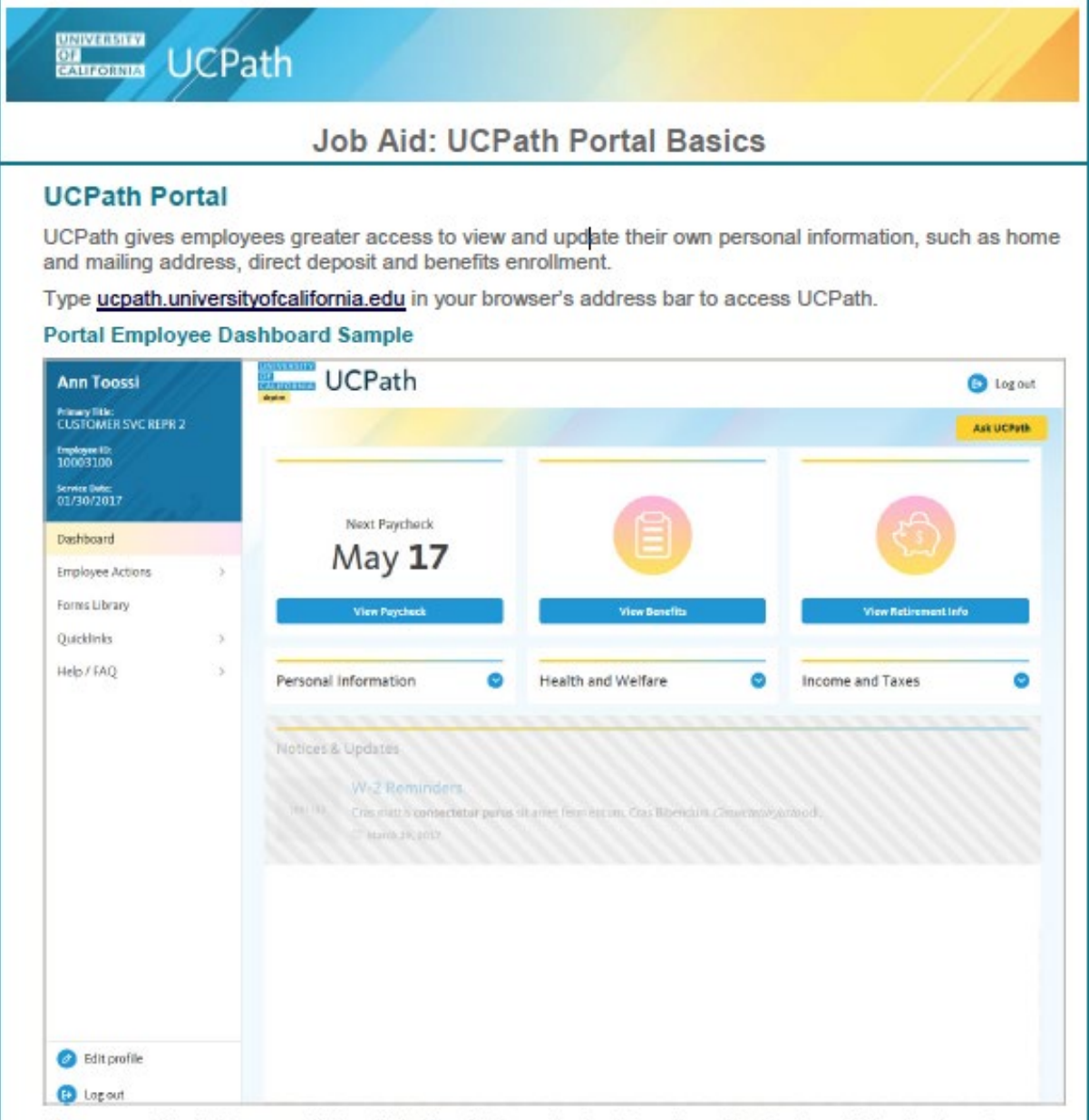

Always use the buttons and links within the site to navigate. Do not use the Back and Next buttons in your web browser toolbar.

The portal pages automatically resize to fit your computer, tablet or smartphone screen.

|                                         |    | Job Aid: UC                               | Path Portal Bas                            | sics                   |            |
|-----------------------------------------|----|-------------------------------------------|--------------------------------------------|------------------------|------------|
| Ann Toossi                              | 97 | UCPath                                    |                                            |                        | 🕒 Log ou   |
| Printery little:<br>CUSTOMER SVC REPR 2 |    | -                                         |                                            |                        | Ask UCPVIA |
| tmpkgen #0:<br>10003100                 |    |                                           | -                                          |                        |            |
| Service Date:<br>01/30/2017             | 5  |                                           |                                            |                        |            |
| Dashboard                               |    | Next Paycheck                             |                                            |                        |            |
| Employee Actions                        | >  | May 17                                    |                                            |                        |            |
| Forms Library                           |    | View Paychask                             | View Benefits                              | View Retirement        | Info       |
| Quicklinks                              |    | -                                         |                                            |                        |            |
| Help / FAQ                              | 2  | Personal Information                      | Health and Welfare                         | Income and Taxes       | 0          |
|                                         |    |                                           |                                            |                        |            |
|                                         |    | Notices & Updates                         |                                            |                        |            |
|                                         |    | W-2 Reminders                             |                                            |                        |            |
|                                         |    | Text 100 Criss strictly's consected ar pr | unes sit unes ferment un. Cras litbendum i | Convertient, Android . |            |
|                                         |    |                                           |                                            |                        |            |
|                                         |    |                                           |                                            |                        |            |
|                                         |    |                                           |                                            |                        |            |
|                                         |    |                                           |                                            |                        |            |
|                                         |    |                                           |                                            |                        |            |
|                                         |    |                                           |                                            |                        |            |
| Edit profile                            |    |                                           |                                            |                        |            |

- Employee information appears in the upper left corner, including your name, title, employee ID and service date.
- Dashboard provides links to key information and activities for your role. The dashboard is based on your system role and differs for managers and super users. The example on this page represents an employee dashboard.
- Notices & Updates provides key information for all employees, such as W-2 reminders at year end or planned system outages.
- Navigation menu provides access to all UCPath activities. The menu options are based on your system
  role and may differ from the options available to your colleagues.
  - Employee Actions provides access to all self-service activities, such as updating your address, updating your emergency contacts or setting up direct deposit.
  - Forms Library provides access to frequently used documents, such as the Dependent Information Update form.
  - Quicklinks provides access to frequently used tools and sites, such as the payroll calendar, holiday schedule, campus websites and more.
  - Help / FAQ provides access to training materials, the Ask UCPath tool and other support links.

## Student Responsibility After Orientation: UCPath Direct Deposit

#### How to Setup Direct deposit in UCPath

1. Go to UC Path at : <u>ucpath.univeristyofcalifornia.edu.</u> From the dashboard look for "Income and Taxes".

## Income and Taxes Click Down Arrow

#### 2. Select Direct Deposit

| Income and Taxes             | 0 |
|------------------------------|---|
| Direct Deposit               |   |
| View Paycheck                |   |
| View Pay Record via AYSO     |   |
| CA State W-4 (DE-4)          |   |
| Federal Withholding (W-4)    |   |
| Enroll to receive online W-2 |   |
| View Online W-2/W-2C         |   |
| Verification of Employment   |   |

#### 3. Answer your Security Question

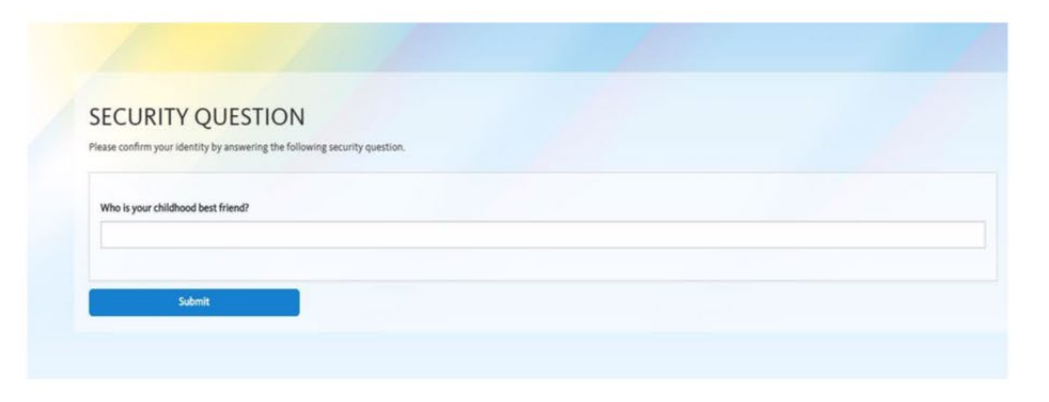

#### DIRECT DEPOSIT

5. Enter in your account information, including Routing Number, Account Number, Account Type (Checking or Savings), and Deposit Type (Amount, Percentage of Pay or Balance of Net Pay) and the Amount or Percent.

Lastly, you will need to select the deposit order.

#### Note: You can have your check deposited in up to 3 different accounts

#### ADD DIRECT DEPOSIT

| Routing Number *      |                                                                                                    |
|-----------------------|----------------------------------------------------------------------------------------------------|
| Account Number        |                                                                                                    |
| Retype Account Number |                                                                                                    |
|                       | ~ View Check Example                                                                                                    |
|                       | The Routing Number and Account Number can be obtained from your check. At the bottom of a check, there are three groups of numbers. The first gro<br>contains the nine digit routing number, the second provides the account number, and the third is the check number. |
| Account Type *        | Select an Option                                                                                                    |
| Deposit Type *        | Select an Option                                                                                                    |
| Amount or Percent     |                                                                                                    |
| Deposit Order *       |                                                                                                    |
|                       |                                                                                                    |

6. Once entered select the authorization box and choose "Save". Please note that the prenote process can take 1 - 2 checks before your first deposit is made.

| to effect app<br>orders.                                    | is company or campanies to make to be a sum or before a why become a subcompage in a community in a sub origin or provide the subcompage of the sum of the sum of the |
|-------------------------------------------------------------|----------------------------------------------------------------------------------------------------|
| Note: Employees<br>changes, additior<br>cancellation is eff | can only edit their Direct Deposit account information once per day. UCPC ES will need to be contacted if you enter incorrect information and wish to update your account the same day. A<br>so or deletions to direct deposit information may take up to two pay periods to take effect, subject to banking and payroll deadlines. If you are cancelling your direct deposit entirely, once to<br>factive, all future payments will be made by paper check mailed to your home address. Please verify your address and other personal information using Employee Self-Service.                                                                                                    |
| -                                                           | Seet                                                                                                    |

For any questions, please contact the UC Path Center at 1-855-982-7284 M-F 8am – 5pm.

### Student Responsibility After Orientation: UCPath Patent Acknowledgement

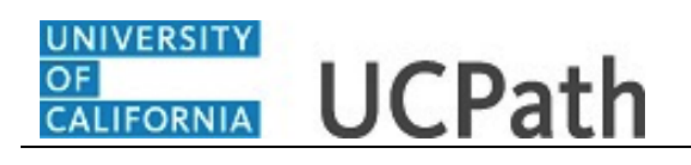

UCPath Task: Review Patent Acknowledgement and Amendment

Use this task to review your patent acknowledgement in UCPath online.

#### **Dashboard Navigation:**

Employee Actions > Personal Information > Patent Acknowledgement or Menu Navigation: Personal Information > Patent Acknowledgement

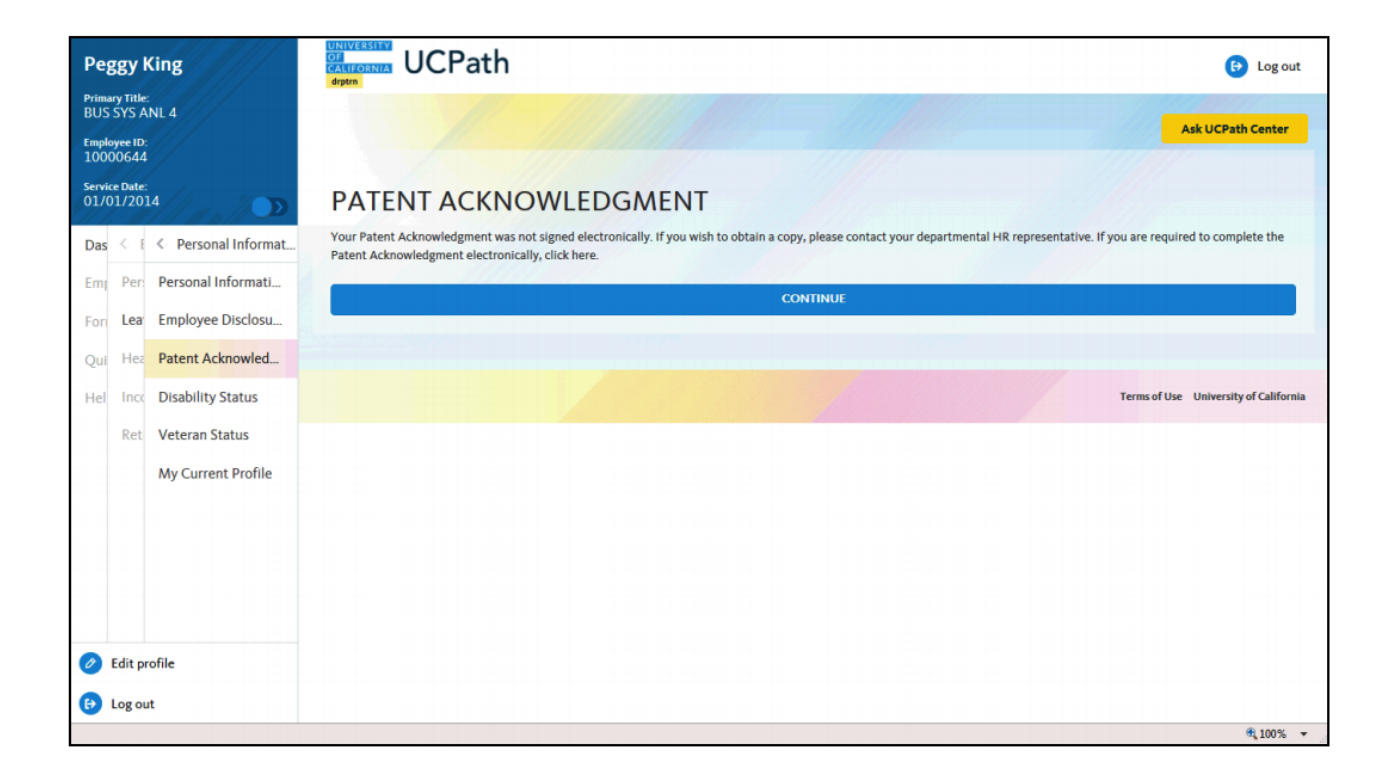

| Step | Action                                                         |
|------|----------------------------------------------------------------|
| 1.   | Click the Continue button to view your Patent Acknowledgement. |

The Patent Acknowledgment requires individual to disclose to UC licensing offices potentially patentable inventions.

### Student Responsibility After Orientation: UCPath Tax Withholdings

| Christopher I                                                              | Phan                                                                       |                                                                                                    | Eg out                                                                                                    | 1 |
|----------------------------------------------------------------------------|----------------------------------------------------------------------------|----------------------------------------------------------------------------------------------------|----------------------------------------------------------------------------------------------------|---|
| Primary Title:<br>ADMIN MGR 1<br>Employee ID:<br>10003127<br>Service Date: |                                                                            |                                                                                                    | Ask UCPath Center                                                                                                    |   |
| Das < E < Inco<br>Emp Per: Direct                                          | ome and Taxes                                                              | FEDERAL W-4 TAX INFOR<br>Christopher Phan<br>University of California                                                                                                    | MATION                                                                                                    |   |
| For Lea View F<br>Qui Hea View F<br>Hel Incc CA Sta                        | Paycheck<br>Pay Record vi<br>ate W-4 (DE-4)                                | Christopher Phan<br>SSN: XXXXX8012<br>Federal Worksheet                                                                                                    | Home Address<br>300 Lakeside Dr<br>Dummy 100<br>Oakland CA 94612                                                                                                    |   |
| Ret Federa<br>Out-of<br>Enroll<br>View C<br>W-2 R                          | al Withholdi<br>f-state Tax<br>to receive o<br>Online W-2/<br>teissue Requ | W-4 Tax Data<br>You must complete Form W-4 so the Payroll Department or<br>based on marital status and the number of allowances clain<br>anytime your tax situation changes and you choose to have<br>Whether you are entitled to claim a certain number of allow<br>of this form to the IRS. | an calculate the correct amount of tax to withhold from your pay. Federal income tax is withheld from your wages<br>ned on this form. You may also specify that an additional dollar amount be withheld. You can file a new Form W-4<br>more, or less, tax withheld.<br>vances or exemption from withholding is subject to review by the IRS. Your employer may be required to send a copy |   |
| <ul> <li>Edit profile</li> <li>Log out</li> </ul>                          |                                                                            | Enter total number of Allowances you are claiming<br>Enter Additional Amount, if any, you want withheld<br>from each paycheck                                                                                                    | 0 IRS regulation requires a dollar amount and not percent.                                                                                                    |   |

| hrist            | opher Phan                                                                                                    | UCPath (9)                                                                                                    | Log out |  |
|------------------|----------------------------------------------------------------------------------------------------|----------------------------------------------------------------------------------------------------|---------|--|
| imary Tr<br>DMIN | tle:<br>MGR 1                                                                                                    |                                                                                                    |         |  |
| nployee<br>00031 | 10:<br>27                                                                                                    | AskuCPath                                                                                                    | Center  |  |
| vice Da          | te:<br>017                                                                                                    | CA STATE W-4 TAX INFORMATION                                                                                                    |         |  |
| as <             | I Come and Taxes                                                                                                    | Christopher Phan                                                                                                    |         |  |
| Pé               | Direct Deposit                                                                                                    | University of California                                                                                                    |         |  |
| n Le             | a View Paycheck                                                                                                    | Social Security #: XXX-XX-8012<br>You must complete CA DE4 Form so the Payroll Department can calculate the correct amount of tax to withhold from your pay. CA State income tax is withheld from yo                                               |         |  |
| ji He            | Hez View Pay Record vi wages based on marital status and the number of allowances claimed on this form. You may also specify that an additional dollar amount be withheld. You can State form anytime your tax situation changes and you choose to have more, or less, tax withheld. |                                                                                                    |         |  |
| l In             | CA State W-4 (DE-4)                                                                                                    | Whether you are entitled to claim a certain number of allowances or exemption from withholding is subject to review by the IRS. Your employer may be required to send of this form to the IRS.                                                     | а сору  |  |
| Re               | Et Federal Withholdi                                                                                                    | vi una nomi vo une mas.                                                                                                    |         |  |
|                  | Out-of-state Tax                                                                                                    | Copy Federal W-4                                                                                                    |         |  |
|                  |                                                                                                    |                                                                                                    |         |  |
|                  | Enroll to receive o                                                                                                    |                                                                                                    |         |  |
|                  | Enroll to receive o<br>View Online W-2/                                                                                                    | Check this box If you would like your marital status and allowances claimed (including any additional allowances) on the federal Form W-4 used to populate your C state.                                                                           | A       |  |
|                  | Enroll to receive o<br>View Online W-2/<br>W-2 Reissue Regu                                                                                                    | Check this box if you would like your marital status and allowances claimed (including any additional allowances) on the federal Form W-4 used to populate your C state.                                                                           | A       |  |
|                  | Enroll to receive o<br>View Online W-2/<br>W-2 Reissue Requ                                                                                                    | Check this box if you would like your marital status and allowances claimed (including any additional allowances) on the federal Form W-4 used to populate your C state.                                                                           | A       |  |
|                  | Enroll to receive o<br>View Online W-2/<br>W-2 Reissue Requ                                                                                                    | Check this box if you would like your marital status and allowances claimed (including any additional allowances) on the federal Form W-4 used to populate your C state.                                                                           | A       |  |
| Edit             | Enroll to receive o<br>View Online W-2/<br>W-2 Reissue Requ<br>profile                                                                                                    | Check this box if you would like your marital status and allowances claimed (including any additional allowances) on the federal Form W-4 used to populate your C state. CA State W-4 Tax Data Indicate Tax Status SINGLE MARKED HEAD OF HOUSEHOLD | A       |  |

This form is your Withholding Allowance Certificate. The way you fill out this form determines how much tax is withheld from your paycheck. From the IRS page:

"If you are a student, you are not automatically exempt. If you work only part-time or only during the summer, you may qualify for exemption from withholding."

To help determine what you're withholding should be, use The Withholding Calculator as a tool on IRS.gov. When you use the <u>Withholding Calculator</u>, it will help you determine if you need to adjust your withholding and submit a new Form W-4 to your employer.

Your status as a full-time student doesn't exempt you from federal income taxes.

You can update your W - 4 form when you want through the year on UCPath. If you claim Federal Tax Exemption, remember to fill out a new W-4 at every beginning of the year.

#### Tax information

Form W-4, Excess FICA, Students, Withholding

## Student Responsibility After Orientation: UCPath Enroll to receive your W2 online

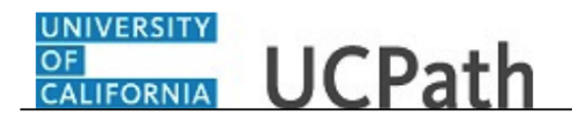

UCPath Task: Enroll to Receive Online W-2

Use this task to submit or withdraw your consent to receive an electronic W-2 or W-2C form.

Dashboard Navigation: Income and Taxes > Enroll to receive online W-2 or Menu Navigation: Employee Actions > Income and Taxes > Enroll to receive online W-2

**Note:** This example uses sample images as seen on a computer. Sample images appear differently on a tablet or smartphone, but the steps remain the same.

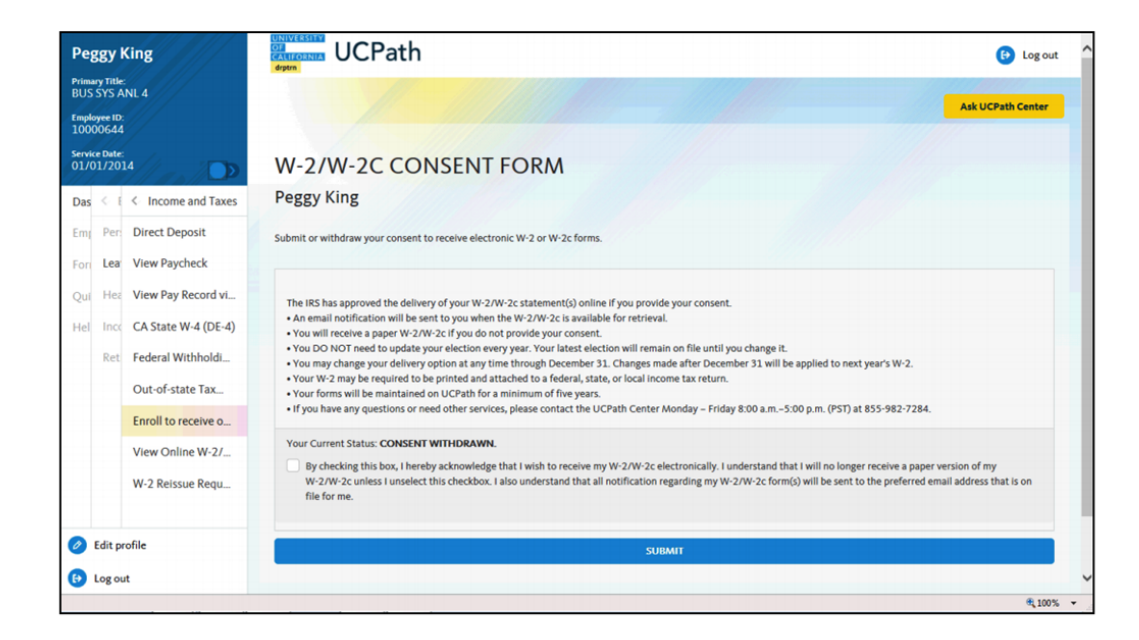

| Step | Action                                                                    |
|------|---------------------------------------------------------------------------|
| 1.   | The current status of your consent appears on the page.                   |
|      | To receive your W-2/W-2C electronically, click the <b>Consent</b> option. |
| 2.   | Click the <b>Submit</b> button.                                           |

Employees have the option to receive their W-2 form electronically, rather than receiving a paper statement. (If you choose to have your W2 mailed make sure your current address is up-to-date.)

Employees who wish to receive their W-2 electronically will need to enroll.

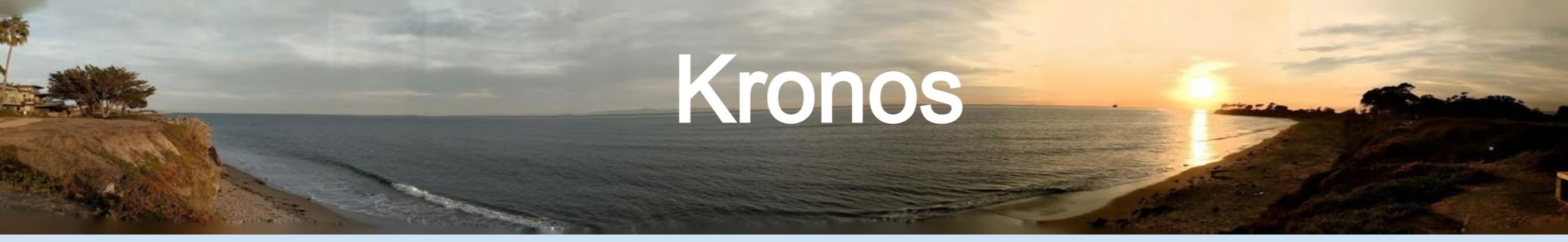

## **Electronic Timecard**

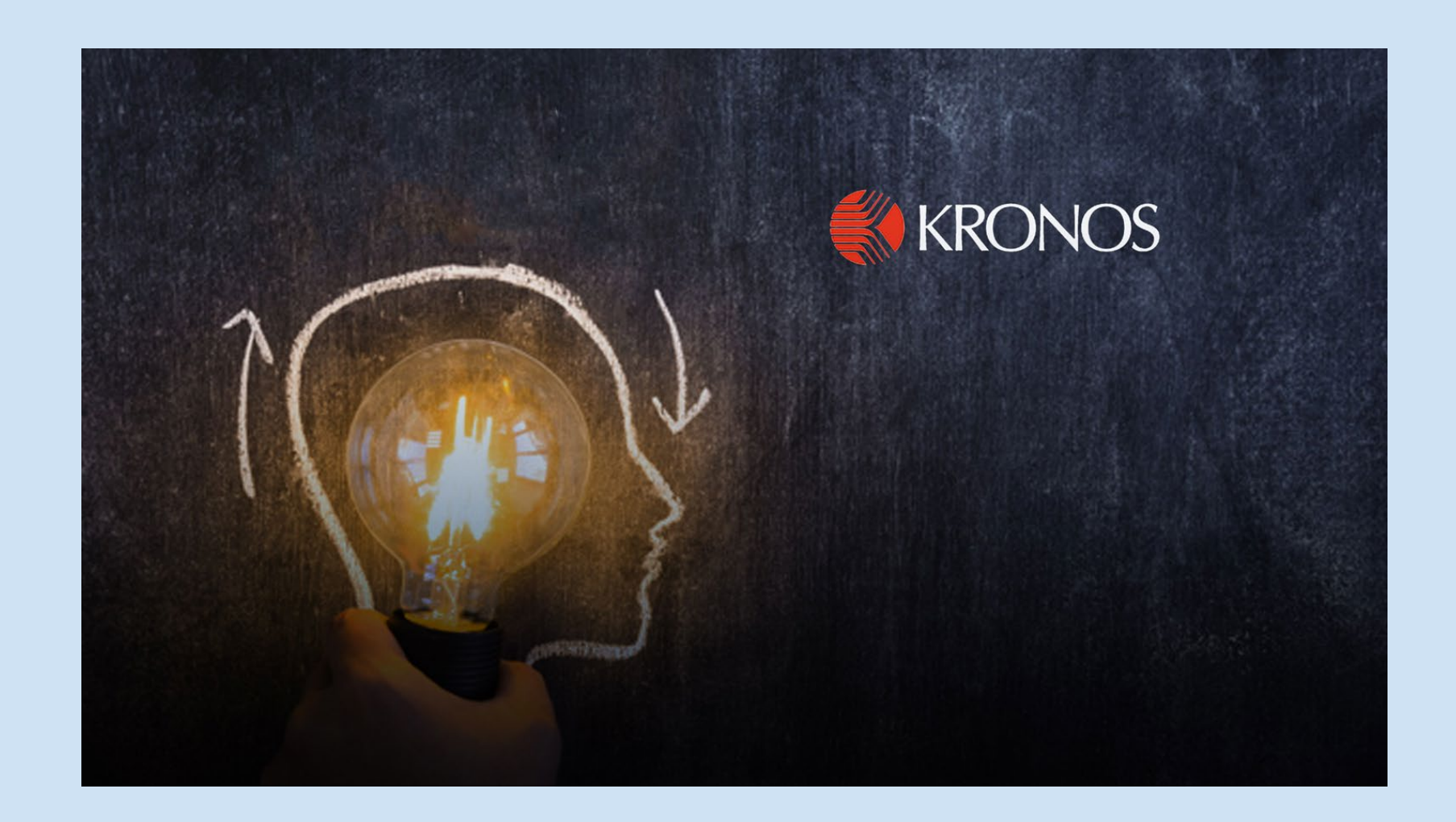

## Kronos Electronic Timecard

- Access Kronos via the Portal page, **Timekeeping Login** link: <u>timekeeping.ucsb.edu</u>
- Log in with your UCSBNet ID and password.

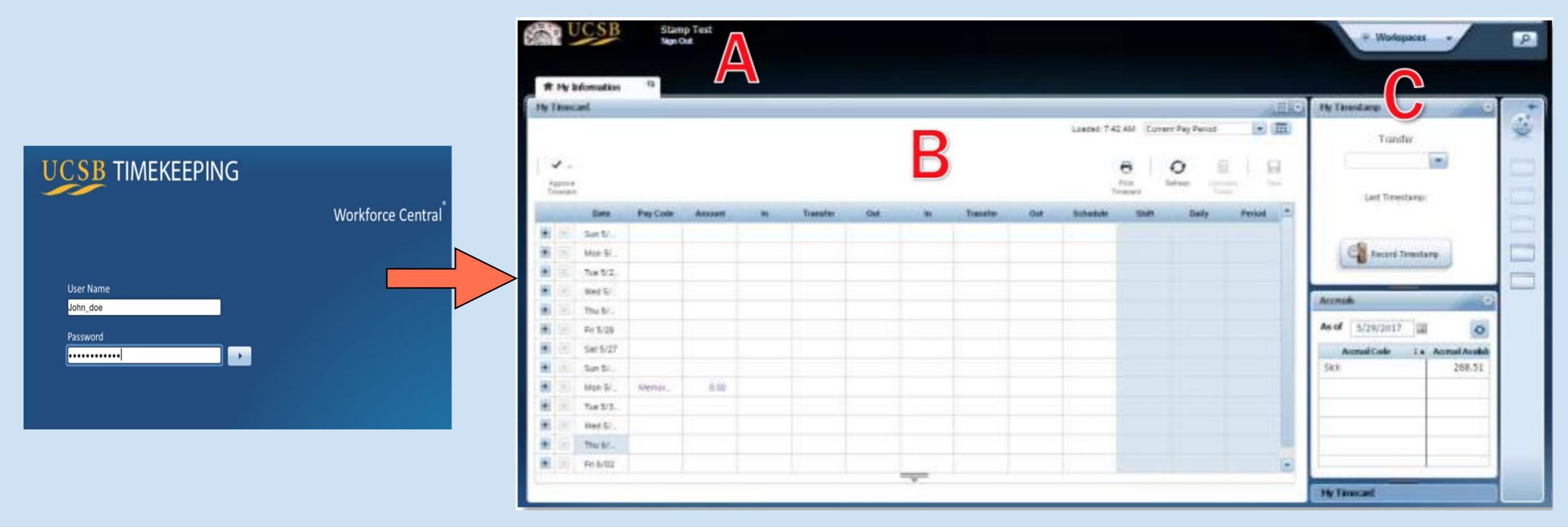

- A. Be sure to be on your session
- B. Workspace
- C. The Accruals widget on the right of the screen displays the current accrual balances available.
- D. When you log in clock your time. When you log out clock your time.

## Kronos Hours Workee

- 1. Click in Pay Code > Hours worked
- 2. Enter the number of hours worked
- 3. Click on Save

|     | Date     | Pay Code                 | Amount |
|-----|----------|--------------------------|--------|
| + × | Sun 7/16 |                          |        |
| +   | Mon 7/17 | Please Choose:           | -      |
| +   | Tue 7/18 | CT Taken<br>Sick         |        |
| + × | Wed 7/19 | Vacation<br>Hours Worked |        |

### If multiple pay codes are needed for one day, click on + to add a row

|   | Date                  | Pay Code                                                                                                    | Amount                                                                                                    | In                                                                                                    | Transfer                                                                                                    |
|---|-----------------------|----------------------------------------------------------------------------------------------------|----------------------------------------------------------------------------------------------------|----------------------------------------------------------------------------------------------------|----------------------------------------------------------------------------------------------------|
| × | Sun 7/16              |                                                                                                    |                                                                                                    |                                                                                                    |                                                                                                    |
| × | Mon 7/17              | Hours Worked                                                                                                    | 8.00                                                                                                    |                                                                                                    |                                                                                                    |
| × | Tue 7/18              | Hours Worked                                                                                                    | 8.00                                                                                                    |                                                                                                    |                                                                                                    |
| × | Wed 7/19              | Hours Worked                                                                                                    | 8.00                                                                                                    |                                                                                                    |                                                                                                    |
| × | Thu 7/20              | Hours Worked                                                                                                    | 8.00                                                                                                    |                                                                                                    |                                                                                                    |
| × | Fri 7/21              | Hours Worked                                                                                                    | 8.00                                                                                                    |                                                                                                    |                                                                                                    |
|   | ×<br>×<br>×<br>×<br>× | Date           Sun 7/16           Mon 7/17           Tue 7/18           Wed 7/19           Thu 7/20           Fri 7/21 | DatePay CodeSun 7/16Sun 7/16Mon 7/17Hours WorkedTue 7/18Hours WorkedWed 7/19Hours WorkedHours WorkedFri 7/21 | DatePay CodeAmountSun 7/16Sun 7/16Sun 7/17Mon 7/17Hours Worked8.00Tue 7/18Hours Worked8.00Wed 7/19Hours Worked8.00Hours WorkedSun 8.008.00Fri 7/21Hours Worked8.00 | DatePay CodeAmountInSun 7/16Mon 7/17Hours Worked8.00Tue 7/18Hours Worked8.00Wed 7/19Hours Worked8.00Hours Worked8.00Fri 7/21Hours Worked8.00 |

If <u>multiple</u> <u>appointment jobs on</u> campus: Click in Transfer Choose the appropriate job transfer code

## Kronos Approving your timecard

- 1. Verify timecard is in the correct pay period by checking the **Time Period** menu.
- 2. Review timecard and verify information is correct.
- 3. Click on "Approve Timecard" then "Approve"

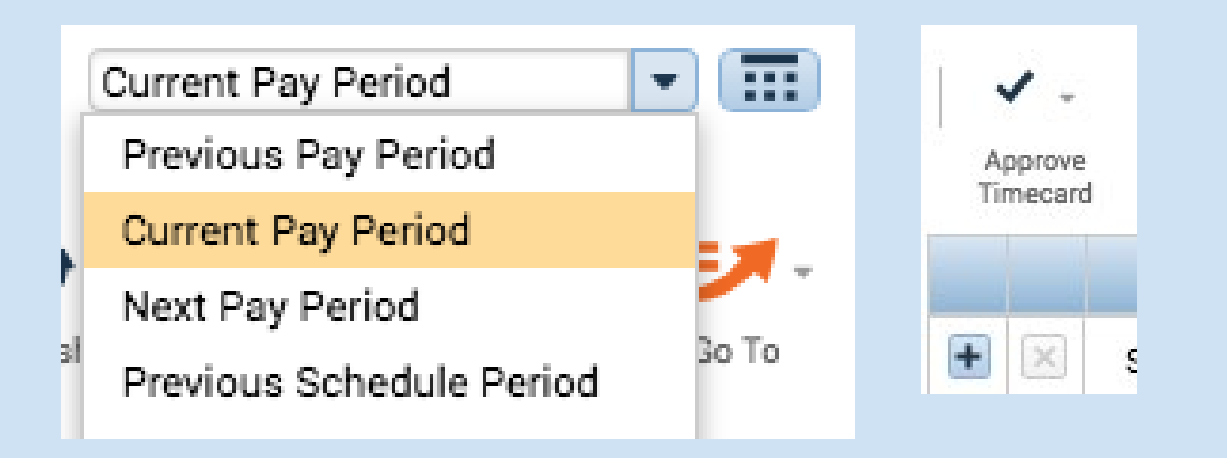

## Approve every 2 weeks after the end of the pay period

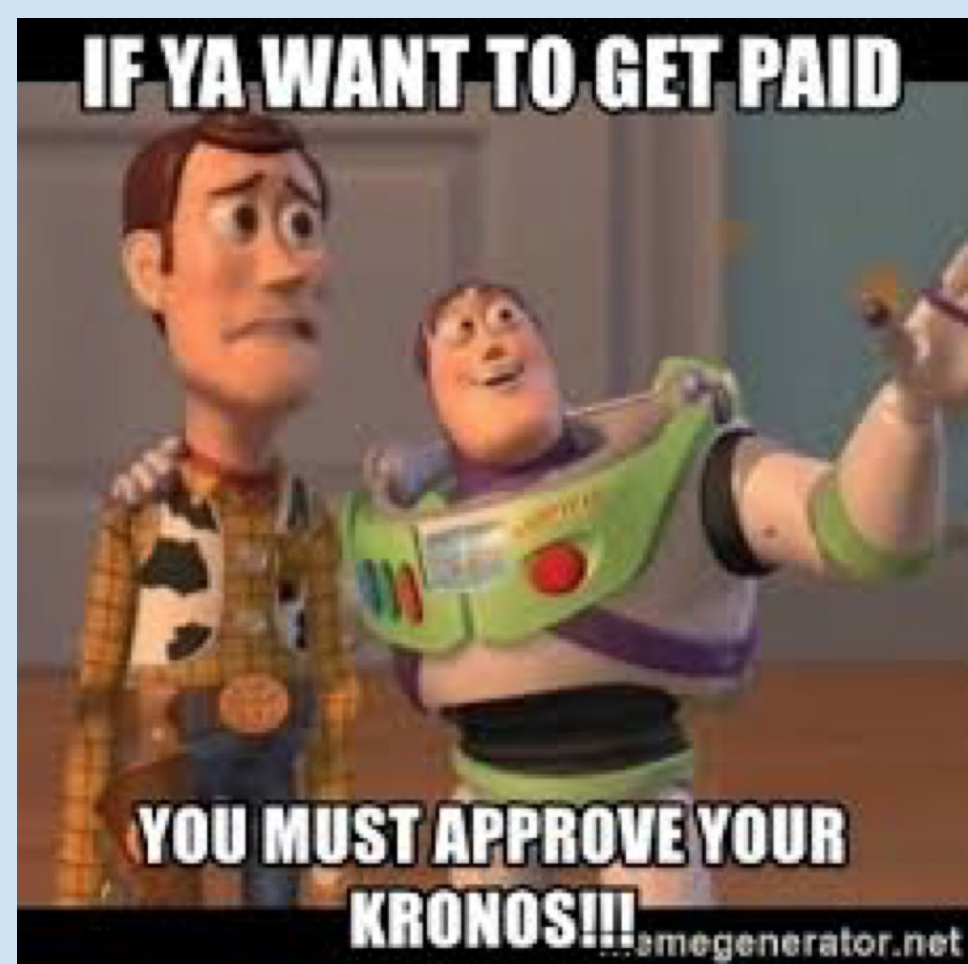

## Kronos & Paychecks Calendar

| UNIVERSITY UCPath 2020 Biwee |         |          |          |          |          |          |          |        | veek | dv I    | Pavi      | roll    | Cal       | enda       |         |          |    |      |         |          |        |
|------------------------------|---------|----------|----------|----------|----------|----------|----------|--------|------|---------|-----------|---------|-----------|------------|---------|----------|----|------|---------|----------|--------|
| 0                            | F       |          |          |          |          | С        | ent      | er     |      |         |           |         |           |            |         |          | ., |      |         |          |        |
| C,                           | AL      | IFO      | <b>N</b> | NIA      |          |          |          |        |      |         |           |         |           |            |         |          |    |      |         |          |        |
|                              | _       |          |          |          |          |          |          |        |      |         |           |         |           |            |         |          |    |      |         |          |        |
|                              |         | : Payday | 0        | : Pay Pe | riod End | s 🗌      | : Holida | iy     |      | Vacatio | n and Sic | k Leave | Accrual   | $\bigcirc$ | Deducti | on Holid | ay | :    | Service | Credit A | ccrual |
|                              | January |          |          |          | February |          |          |        |      | March   |           |         |           |            |         |          |    |      |         |          |        |
|                              | S       | М        | Т        | W        | т        | F        | s        | S      | М    | Т       | W         | т       | F         | S          | S       | м        | т  | W    | т       | F        | S      |
|                              |         |          |          | 1        | 2        | 3        | 4        |        |      |         | _         |         |           | 1          | 1       | 2        | 3  | 4    | 5       | 6        | 7      |
|                              | 5       | 6        | 7        | 8        | 9        | 10       | 11       | 2      | 3    | 4       | 5         | 6       | 7         | 8          | 8       | 9        | 10 | 11   | 12      | 13       | 14     |
|                              | 12      | 13       | 14       | 15       | 16       | 17       | 18       | 9      | 10   | 11      | 12        | 13      | 14        | 15         | 15      | 16       | 17 | 18   | 19      | 20       | (21)   |
|                              | 19      | 20       | 21       | 22       | 23       | 24       | 25       | 16     | 17   | 18      | 19        | 20      | 21        | (22)       | 22      | 23       | 24 | 25   | 26      | 27       | 28     |
|                              | 26      | 27       | 28       | 29       | 30       | 31       |          | 23     | 24   | 25      | 26        | 27      | 28        | 29         | 29      | 30       | 31 |      |         |          |        |
|                              |         |          |          | April    |          |          |          |        |      |         | May       |         |           |            | June    |          |    |      |         |          |        |
|                              | S       | М        | Т        | W        | т        | F        | S        | S      | М    | Т       | W         | Т       | F         | S          | S       | м        | т  | w    | т       | F        | s      |
|                              |         |          |          | 1        | 2        | 3        | 4        |        |      |         |           |         | 1         | 2          |         | 1        | 2  | 3    | 4       | 5        | 6      |
|                              | 5       | 6        | 7        | 8        | 9        | 10       | 11       | 3      | 4    | 5       | 6         | 7       | 8         | 9          | 7       | 8        | 9  | 10   | 11      | 12       | 13     |
|                              | 12      | 13       | 14       | 15       | 16       | 17       | 18       | 10     | 11   | 12      | 13        | 14      | 15        | 16         | 14      | 15       | 16 | 17   | 18      | 19       | 20     |
|                              | 19      | 20       | 21       | 22       | 23       | 24       | 25       | 17     | 18   | 19      | 20        | 21      | 22        | 23         | 21      | 22       | 23 | 24   | 25      | 26       | 27     |
|                              | 26      | 27       | 28       | (29)     | 30       |          |          | 24     | 25   | 26      | 27        | 28      | 29        | 30         | 28      | 29       | 30 |      |         |          |        |
|                              |         |          |          |          |          |          |          | 31     |      |         |           |         |           |            |         |          |    |      |         |          |        |
| ſ                            |         |          |          | July     |          |          |          | August |      |         |           |         | September |            |         |          |    |      |         |          |        |
|                              | S       | М        | Т        | w        | т        | F        | s        | S      | М    | Т       | w         | т       | F         | s          | S       | м        | т  | w    | т       | F        | S      |
|                              |         |          |          | 1        | 2        | 3        | 4        |        |      |         |           |         |           | 1          |         |          | 1  | 2    | 3       | 4        | 5      |
|                              | 5       | 6        | 7        | 8        | 9        | 10       | 11       | 2      | 3    | 4       | 5         | 6       | 7         | 8          | 6       | 7        | 8  | 9    | 10      | 11       | 12     |
|                              | 12      | 13       | 14       | 15       | 16       | 17       | 18       | 9      | 10   | 11      | 12        | 13      | 14        | 15         | 13      | 14       | 15 | 16   | 17      | 18       | 19     |
|                              | 19      | 20       | 21       | 22       | 23       | 24       | 25       | 16     | 17   | 18      | 19        | 20      | 21        | 22         | 20      | 21       | 22 | 23   | 24      | 25       | 26     |
|                              | 26      | 27       | 28       | 29       | 30       | 31       |          | 23     | 24   | 25      | 26        | 27      | 28        | 29         | 27      | 28       | 29 | (30) |         |          |        |
|                              |         |          |          |          |          |          |          | 30     | 31   |         |           |         |           |            |         |          |    |      |         |          |        |
| ſ                            | October |          |          |          |          | November |          |        |      |         | December  |         |           |            |         |          |    |      |         |          |        |
|                              | S       | М        | т        | w        | т        | F        | S        | S      | М    | Т       | w         | т       | F         | s          | s       | м        | т  | w    | т       | F        | s      |
|                              |         |          |          |          | 1        | 2        | 3        | 1      | 2    | 3       | 4         | 5       | 6         | 7          |         |          | 1  | 2    | 3       | 4        | 5      |
|                              | 4       | 5        | 6        | 7        | 8        | 9        | 10       | 8      | 9    | 10      | 11        | 12      | 13        | 14         | 6       | 7        | 8  | 9    | 10      | 11       | 12     |
|                              | 11      | 12       | 13       | 14       | 15       | 16       | 17       | 15     | 16   | 17      | 18        | 19      | 20        | 21         | 13      | 14       | 15 | 16   | 17      | 18       | 19     |
|                              | 18      | 19       | 20       | 21       | 22       | 23       | 24       | 22     | 23   | 24      | 25        | 26      | 27        | 28         | 20      | 21       | 22 | 23   | 24      | 25       | 26     |
|                              | 25      | 26       | 27       | 28       | 29       | 30       | 31       | 29     | 30   |         |           |         |           |            | 27      | 28       | 29 | 30   | 31      |          |        |
|                              | 25      | 26       | 27       | 28       | 29       | 30       | 31       | 29     | 30   |         |           |         |           |            | 27      | 28       | 29 | 30   | 31      |          |        |

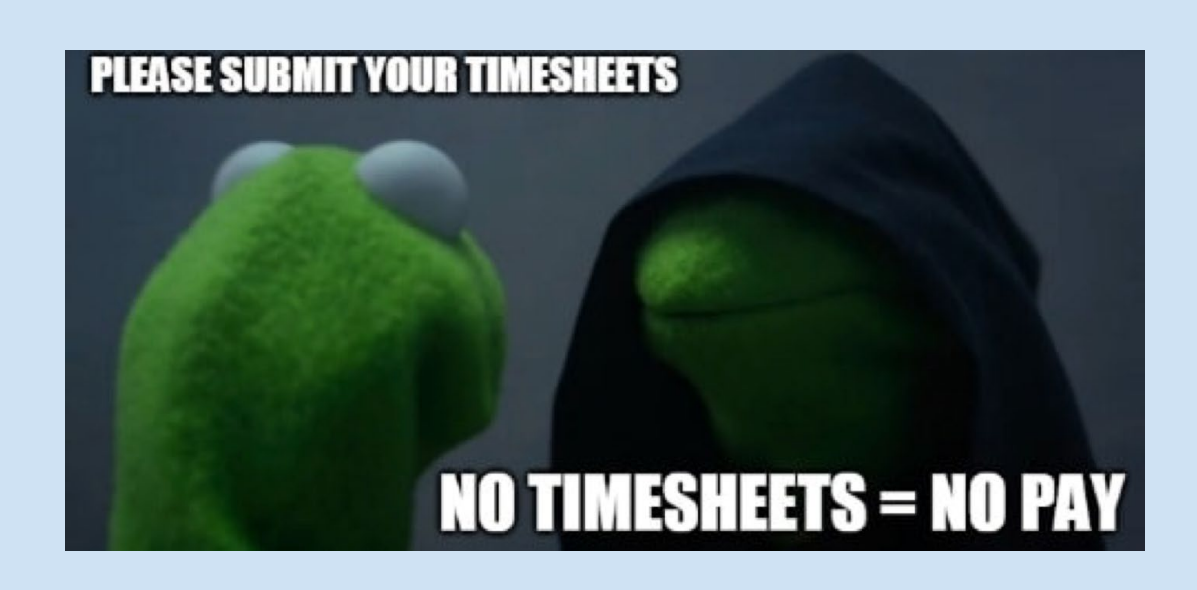

- Payday is every other Wednesday
- Timecard approval is every other Saturday
- New Pay Period begins every other Sunday

## PAYDAY!!!

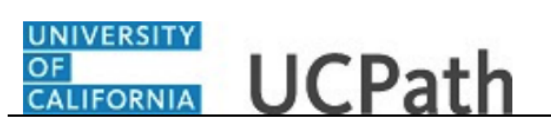

UCPath Task: Review My Online Paystub

Use this task to review your online paystub in the UCPath Portal.

Dashboard Navigation: View Paycheck pane or

Income and Taxes > View Paycheck

or Menu Navigation: Employee Actions > Income and Taxes > View Paycheck

**Note:** This example uses portal images as seen on a computer. Portal images appear differently on a tablet or smartphone, but the steps remain the same.

*This is how you view your paycheck, review, and download* 

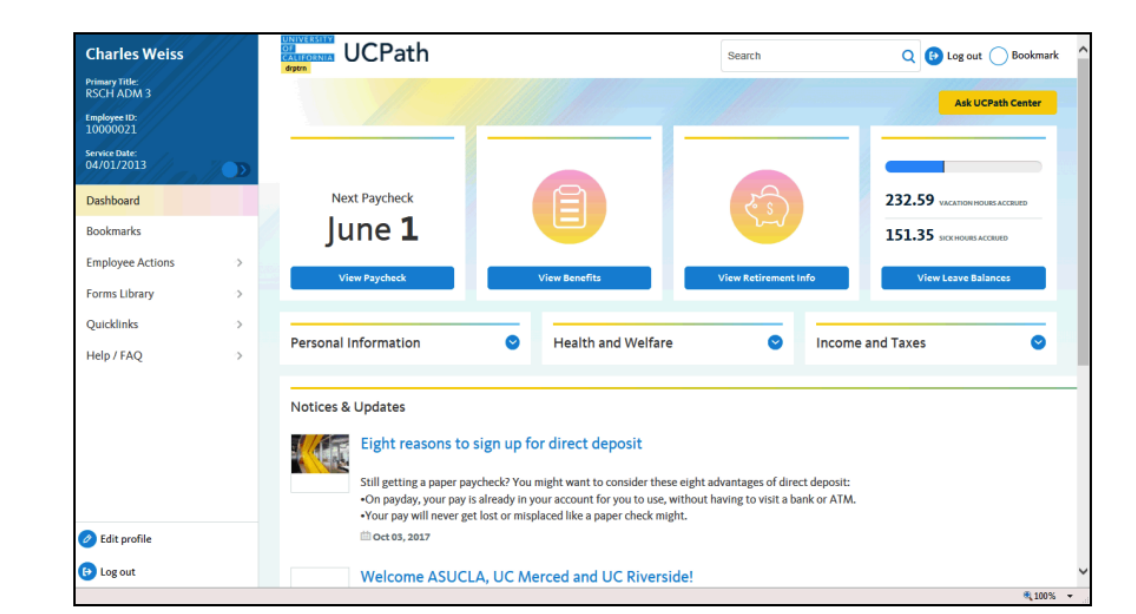

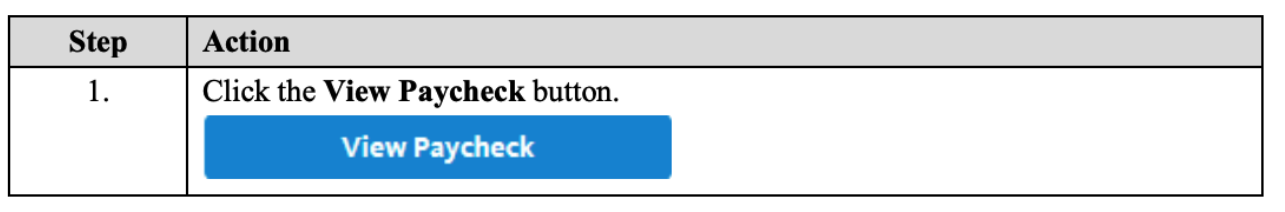

## PAYDAY!!!

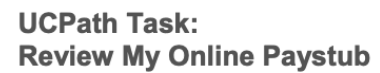

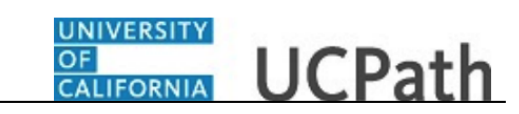

| Charle                                                           | s Weiss                           | UCPath                                                       | Search | Q 🕑 Log out 🔵 Bookmark |
|------------------------------------------------------------------|-----------------------------------|--------------------------------------------------------------|--------|------------------------|
| Primary Title<br>RSCH AD<br>Employee ID<br>1000002               | e<br>M 3<br>x<br>1                |                                                              |        | Ask UCPath Center      |
| Service Date<br>04/01/20<br>Das                                  | < Income and Taxes Direct Deposit | VIEW PAYCHECK<br>Charles Weiss                               |        |                        |
| Emp Lea                                                          | View Paycheck                     | Wed Feb 01, 2017 - Tue Feb 28, 2017   #50031310<br>\$1947.20 |        | C                      |
| Qui Inc                                                          | CA State W-4 (DE-4)               | Sun Jan 01, 2017 - Tue Jan 31, 2017   #50029208<br>\$2027.39 |        | ۵                      |
| He we                                                            | Out-of-state Tax_                 | Thu Dec 01, 2016 - Sat Dec 31, 2016   #50027148<br>\$1998.27 |        | ۵                      |
|                                                                  | View Online W-2/                  | Tue Nov 01, 2016 - Wed Nov 30, 2016   #50024653<br>\$2001.31 |        | ۵                      |
|                                                                  | W-2 Keissue Regu                  | Sat Oct 01, 2016 - Mon Oct 31, 2016   #50022611<br>\$2001.31 |        | ۵                      |
| <ul> <li>Edit pro</li> <li>Edit pro</li> <li>Edit pro</li> </ul> | ofile<br>t                        | Thu Sep 01, 2016 - Fri Sep 30, 2016   #50020598<br>\$2001.30 |        | ۵                      |
| https://ifpiltm                                                  | universityofcalifornia.edu/pages  | PayChecks-853/paychecks-aspx#                                |        | R 100% -               |

| Step | Action                                                                                                    |
|------|----------------------------------------------------------------------------------------------------|
| 2.   | All paychecks processed in the UCPath system appear on the View Paycheck page.                            |
| 3.   | To view your paycheck, click the <b>Paycheck Data</b> hyperlink or click the <b>View Paycheck</b> button. |

| Charles Weiss<br>Primary Title:<br>RSCH ADM 3<br>Employee 10:<br>10000021 | VIEW PAYCHEC                                                 |   |
|---------------------------------------------------------------------------|--------------------------------------------------------------|---|
| Service Date:<br>04/01/2013                                               | Wed Feb 01, 2017 - Tue Feb 28, 2017   #50031310<br>\$1947.20 | 0 |
| Das     < E     Income and Taxes       Boc     Per:     Direct Deposit    | Sun Jan 01, 2017 - Tue Jan 31, 2017   #50029208<br>\$2027.39 | 0 |
| Emp Lea View Paycheck For Hea View Pay Record vi_                         | Thu Dec 01, 2016 - Sat Dec 31, 2016   #50027148<br>\$1998.27 | 0 |
| Qui Inci CA State W-4 (DE-4)<br>Hel Ret Federal Withholdi                 | Tue Nov 01, 2016 - Wed Nov 30, 2016   #50024653<br>\$200131  | 0 |
| Out-of-state Tax<br>Enroll to receive o                                   | Sat Oct 01, 2016 - Mon Oct 31, 2016   #50022611<br>\$2001.31 | 0 |
| View Online W-2/<br>W-2 Reissue Requ                                      | Thu Sep 01, 2016 - Fri Sep 30, 2016   #50020598<br>\$2001.30 | 0 |
| Edit profile                                                              | Mon Aug 01, 2016 - Wed Aug 31, 2016   #50018614<br>\$2095.25 | 0 |
| 🕒 Log out                                                                 | Fri Jul 01, 2016 - Sun Jul 31, 2016   #50016637              | 0 |

| Step | Action                                       |
|------|----------------------------------------------|
| 4.   | Click the <b>Download Attachment</b> button. |

## PAYDAY!!!

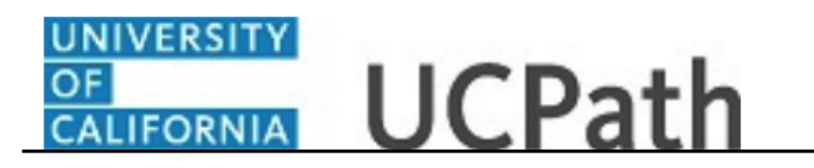

#### UCPath Task: Review My Online Paystub

|                                                            | Unive<br>14350<br>River<br>855/9 | ersity of C<br>)-1 Meridi<br>side, CA 9<br>982-7284 | c <b>alifornia</b><br>an Parkway<br>92518             |                                                                 |                                                     |                 |                        |                        | Business Unit:<br>Pay Begin Date:<br>Pay End Date:<br>Advice #:<br>Advice Date: | UC Office of President<br>02/01/2017<br>02/28/2017<br>0000000<br>03/01/2017 |                               |
|------------------------------------------------------------|----------------------------------|-----------------------------------------------------|-------------------------------------------------------|-----------------------------------------------------------------|-----------------------------------------------------|-----------------|------------------------|------------------------|---------------------------------------------------------------------------------|-----------------------------------------------------------------------------|-------------------------------|
| Christian V Shan<br>107 Looked Read<br>Reddenie CA. 19872  |                                  | Em<br>Dep<br>Loc<br>Job<br>Pay                      | ployee ID:<br>partment:<br>ation:<br>Title:<br>(Rate: | 802200-RES Gi<br>UCOP - Kaiser<br>RSCH ADM 3<br>\$5,002.51 Mont | RANT PRGMS (<br>Center<br>hly                       | OFFICE          |                        |                        | TAX DATA:<br>Tax Status:<br>Allowances:<br>Addl. Allownces:<br>Addl. Amount:    | Federal<br>Single<br>1                                                      | CA Stat<br>Single             |
|                                                            |                                  |                                                     | HOURS AN                                              | DEARNINGS                                                       |                                                     |                 |                        |                        |                                                                                 | TAXES                                                                       |                               |
| Description<br>Regular Pay                                 | Begin Date<br>02/01/2017         | End Dat<br>02/28/201                                | te Rat                                                | e <u>Hours</u>                                                  | Earnings<br>5.002.51                                | Hours<br>369.60 | УТD                    | Earnings<br>13.857.53  | Description<br>Fed Withholdng                                                   | Current<br>296.08                                                           | YTD<br>918.24                 |
| Regular Pay<br>Vacation Leave-Used<br>Sick Leave Paid - Sa | 01/01/2017<br>01/01/2017         | 01/31/201<br>01/31/201                              | 17 28.75006<br>17 28.75006                            | 9 -8.00<br>9 8.00                                               | -230.00<br>230.00                                   | 32.00<br>8.00   |                        | 920.00<br>230.00       | Fed MED/EE<br>Fed OASDI/EE<br>CA Withholdng                                     | 67.33<br>287.88<br>54.03                                                    | 201.98<br>863.64<br>171.73    |
| TOTAL:                                                     |                                  |                                                     |                                                       | 0.00                                                            | 5,002.51                                            | 409.60          |                        | 15,007.53              | TOTAL:                                                                          | 705.32                                                                      | 2,155.59                      |
| BEFOR                                                      | E-TAX DEDUC                      | TIONS                                               |                                                       |                                                                 | AFTER-TAX                                           | DEDUCT          | IONS                   |                        |                                                                                 | EMPLOYER PAID BENEFITS                                                      |                               |
| Description<br>Kaiser Perm NoCal<br>403B Vol Plan          | <u> </u>                         | Current<br>164.28<br>1,500.00                       | <u>YTD</u><br>492.84<br>4,300.00                      | Description<br>ARAG Legal P<br>Supplemental L                   | lan<br>ife                                          | 9               | 26.75                  | YTD<br>46.86<br>80.25  | Description<br>Kaiser Perm NoC<br>Delta Dental PPC                              | cal 1,585.96<br>143.56                                                      | <u>YT</u><br>4,757.8<br>430.0 |
| UC Retirement Plan<br>Parking Pre Tax                      |                                  | 381.20<br>195.00                                    | 1,143.60<br>585.00                                    | Prudential AD&<br>Expanded Dep<br>Voluntary Long                | D Dependent In<br>Life - Spouse<br>-Term Disability | 5.              | 1.00<br>29.03<br>15.76 | 2.00<br>58.06<br>31.52 | Vision Service Pl<br>Basic Life<br>Basic Disability                             | an 12.75<br>4.34<br>8.04                                                    | 38.2<br>13.0<br>22.1          |
|                                                            |                                  |                                                     |                                                       | Voluntary Shor<br>AD&D                                          | tTerm Disability                                    |                 | 21.35                  | 42.70<br>1.00          | UC Retirement P<br>Employee Asst P                                              | lan 700.35<br>rog 2.17                                                      | 2,101.0                       |

| Step | Action                                                                                                    |
|------|----------------------------------------------------------------------------------------------------|
| 5.   | Your online paystub appears in a new browser window. You can print this page to retain a copy for your records. |
| 6.   | You have reviewed your online paystub in the UCPath Portal.<br>End of Procedure.                                |

# STOP!

### ARE YOU WORKING A SECOND JOB ON CAMPUS?

If you are working in another department, your combined hours CANNOT EXCEED 18 HOURS PER WEEK.

If for any reason your status as a student changes, please let your supervisor know immediately. This includes if you are taking a quarter off or if you are graduating.

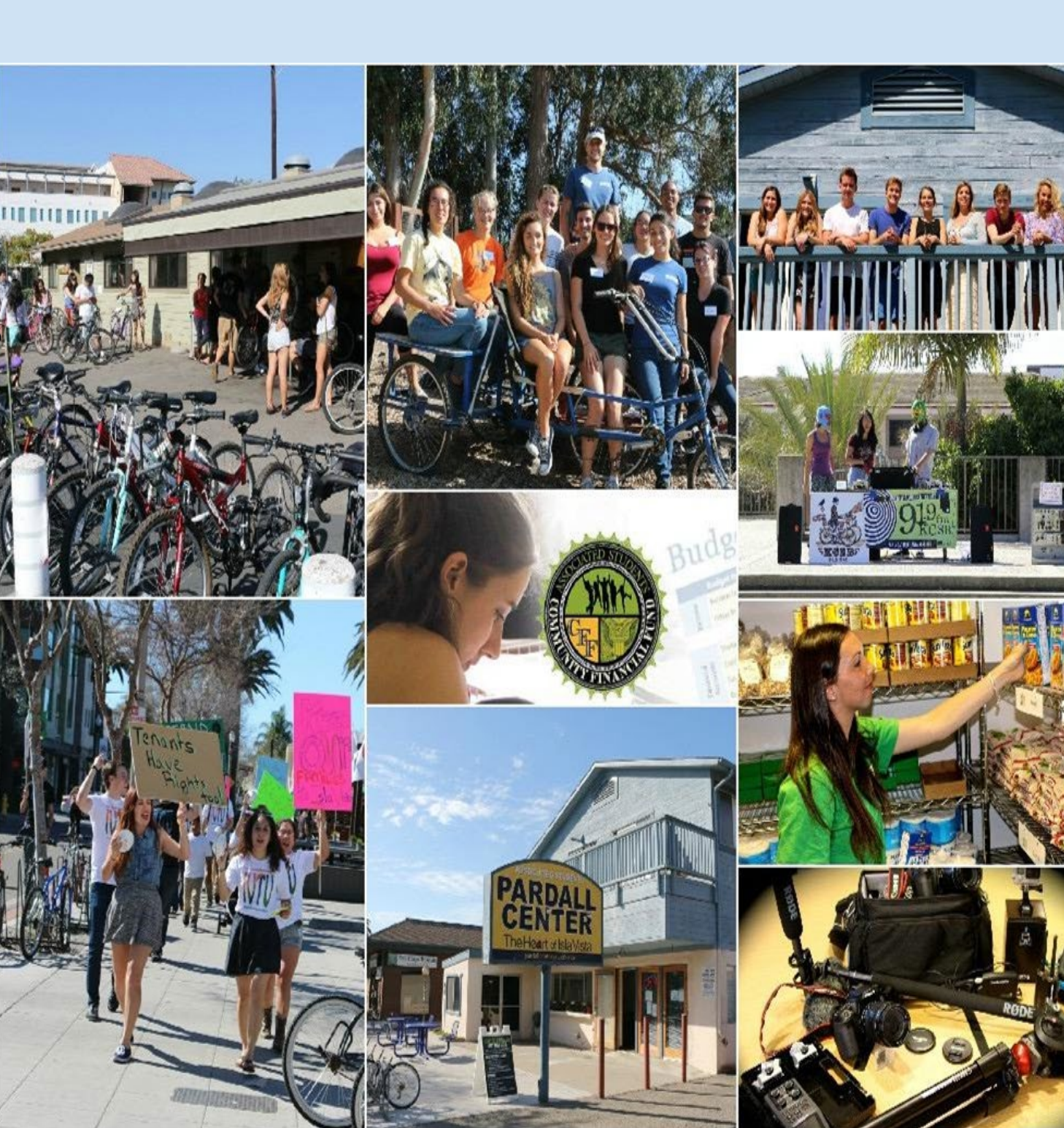

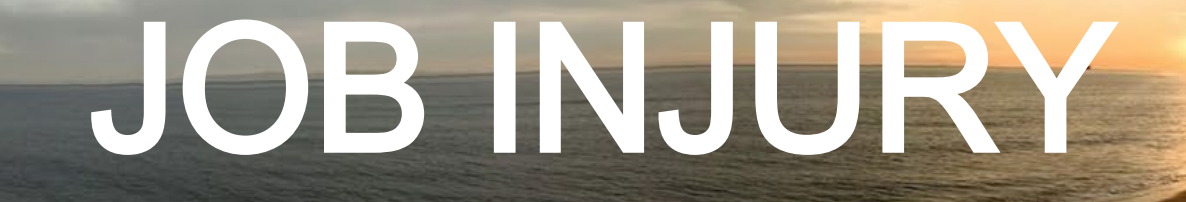

Report any injury to your supervisor within

<u>24 hars</u>

In order for the paperwork to be processed.

Student health services available.

UCSB Student Health - Home

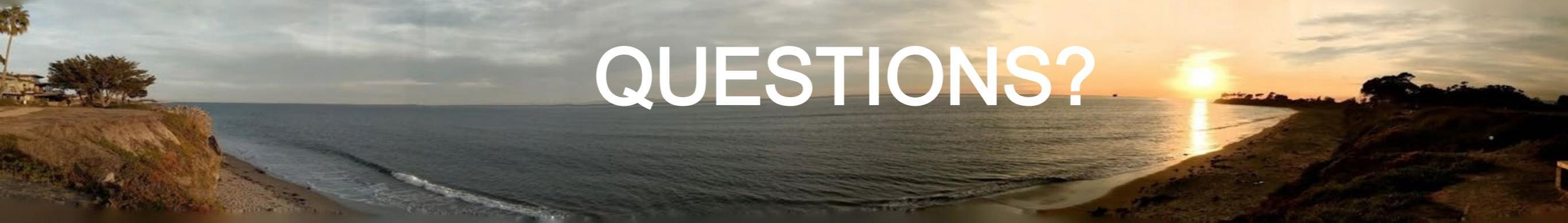

# If you have any questions please feel free to contact:

### Lili Hartounian Assistant Director of HR & Payroll Analyst <u>lilih@as.ucsb.edu</u>\_\_\_\_

And

Katherine Kosearas Administrative Support Specialist <u>katherinek@as.ucsb.edu</u>